## O Anda Görüntülenen Dosyanın Silinmesi

O anda görüntülenen dosyanın silinmesi.

## NOT :

İmleci yukarıya/sola ya da aşağıya/sağa seçmek/taşımak için, UP/< ya da DOWN/> düğmesine basın.

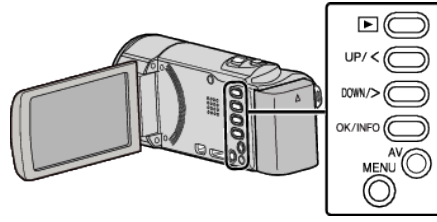

## UYARI :

- Silinen dosyalar geri yüklenemez.
- 1 Yeniden oynatma modunu seçin.

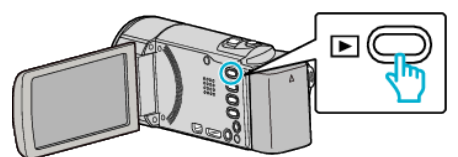

2 MENU düğmesi üzerine basın.

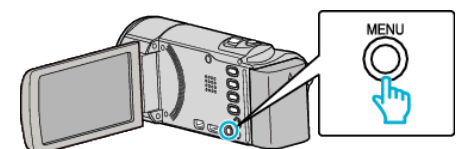

**3** "SİL,,'nı seçip OK üzerine basın.

| SIL        |
|------------|
| 188 888 81 |
| 188 888 81 |
| 188 888 81 |

4 "MEVCUT,,'nı seçip OK üzerine basın.

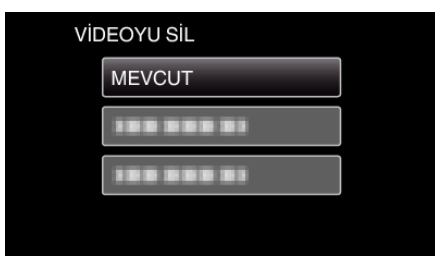

5 Silinecek dosya olup olmadığını kontrol edip "EVET,,'i seçip OK üzerine basın.

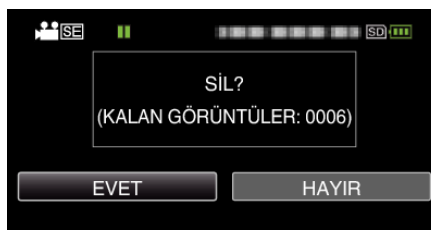

- Silinecek dosya bu ekran üzerinde belirir.
- Önceki ya da sonraki dosyayı seçmek için yakınlaştırma koluna basın.
- Sildikten sonra, MENU üzerine basın.

## NOT : -

- Korunan dosyalar silinemezler.
  - Dosyayı silmeden önce, korumayı çözün.